A WATTS Brand

# WiFi Snow Melting Control 671

|     | Time Left10:30 AMOutdoor : hrs32 °F |                 |
|-----|-------------------------------------|-----------------|
|     | System is Melting<br>Warming Up     |                 |
|     | Settings Stop Status                |                 |
| tek | WiFi Snow Melting Control 671       |                 |
| AW  | ATTS Brand Pulse Width Modulation   |                 |
|     |                                     |                 |
|     |                                     |                 |
|     |                                     |                 |
|     |                                     |                 |
|     |                                     | Download on the |
|     |                                     |                 |
|     |                                     | Google Play     |
|     |                                     |                 |
|     |                                     |                 |

### Introduction

The WiFi Snow Melting Control 671 operates hydronic and electric heating equipment designed to melt snow and/or ice from roads and walkway surfaces. The control works with the tekmar Snow/Ice Sensor 090 or Snow Sensor 095 to automatically detect snow or ice and operates a single boiler, steam valve, or electric cable to supply heat to the slab. The Watts<sup>®</sup> Home mobile application allows for remote operation and monitoring of the snow melting system from anywhere in the world.

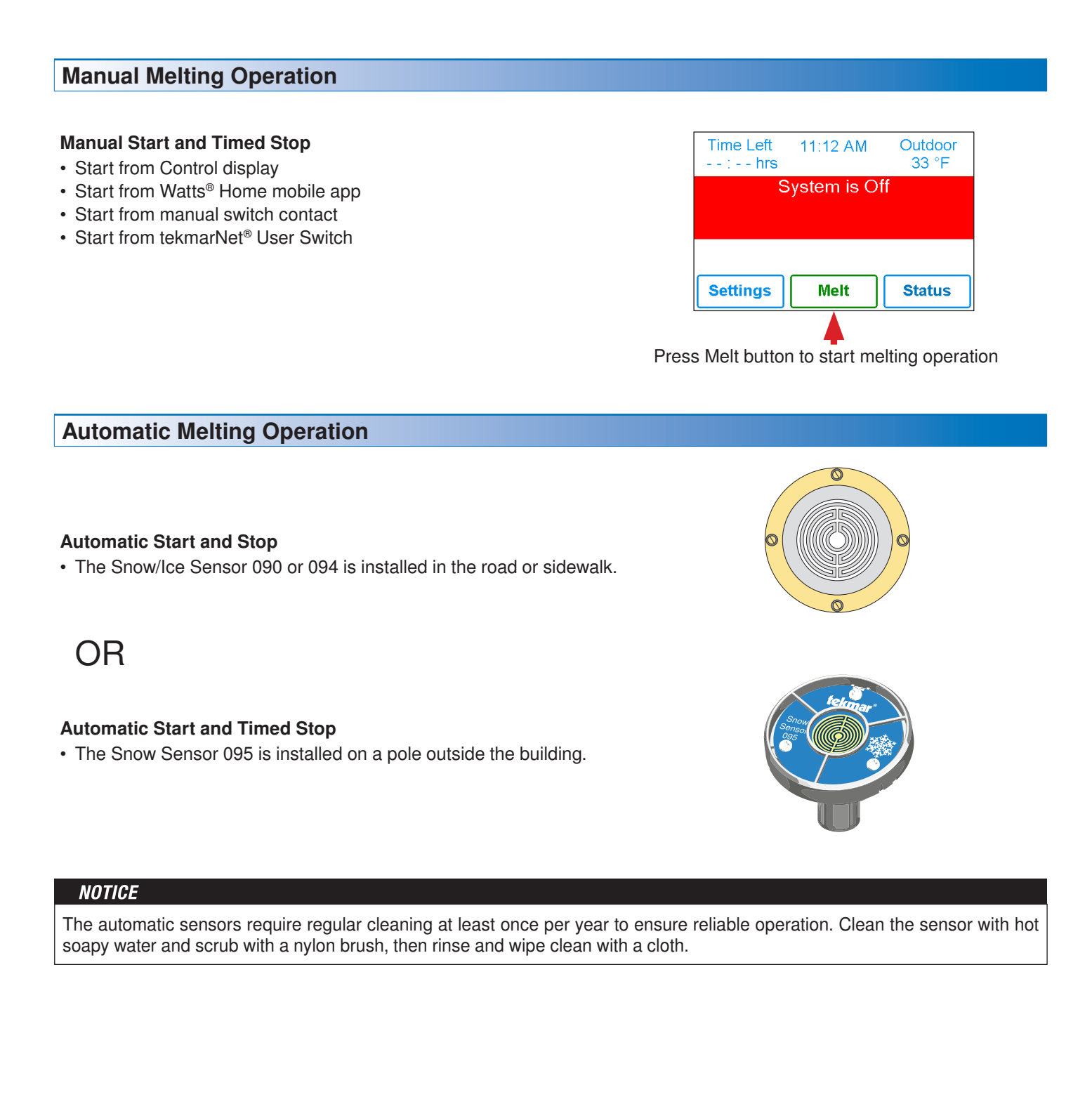

#### **User Interface** Remaining melting Time Left Slab Target 12:55 PM Information about slab run time 60 °F and outdoor - - : - - hrs conditions System is Melting System operation information Warming Up View status of sensor Go to settings menu Settings Status Stop readings and equipment to setup control

The snow melting system operates in one of these five modes:

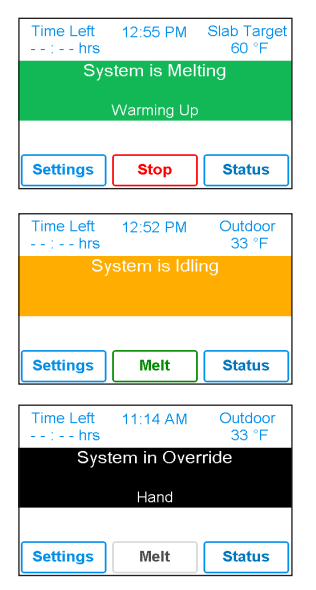

#### SYSTEM IS MELTING

The control has either detected snow/ice and automatically started or the control was manually started.

#### SYSTEM IS IDLING

The control is pre-heating the slab to the idling temperature. This reduces the amount of time needed to reach the melting temperature in the event snow or ice is detected.

#### SYSTEM IN OVERRIDE

The control is in a manual override for testing purposes or manually disabled.

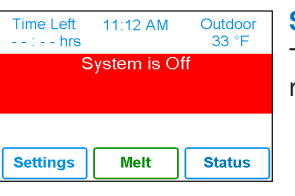

| Time Remainin<br>:-hours | Ig   | Outdoor<br>32 °F |  |  |  |  |  |
|--------------------------|------|------------------|--|--|--|--|--|
| Storm Predicted          |      |                  |  |  |  |  |  |
| Settings                 | Melt | Status           |  |  |  |  |  |

#### SYSTEM IS OFF

The snow melting system is off and is ready to detect snow or ice.

#### **STORM PREDICTED**

The storm feature can be manually started through a user switch. This reduces the amount of time needed to reach the melting temperature in the event snow or ice is detected.

#### **Symbols**

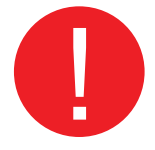

#### WARNING SYMBOL

The control has a error message. Press the warning symbol to determine the error code and information on how to take corrective action. Refer to the Installation and Operation Manual for a list of error codes.

## Watts® Home App

To view and adjust the WiFi Snow Melting Control 671 using a mobile phone or tablet, download the Watts Home mobile app from the Apple<sup>®</sup> iTunes<sup>®</sup> Store or from the Google Play<sup>®</sup> Store.

#### NOTICE

Before using the WiFi features of this product, you must accept the Terms of Use, as amended from time to time and available at Watts.com/terms-of-use. If you do not accept these terms, this product can still be used without WiFi features. This product requires WiFi WPA2 security. WiFi networks with security disabled or that use WEP are not supported.

#### **Add Control to App**

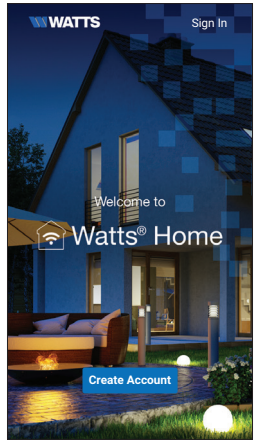

Step 1 Create a new account. Then sign in using your username and password.

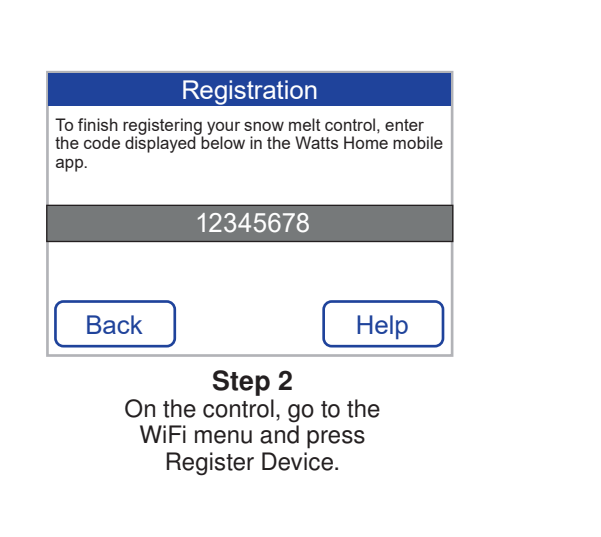

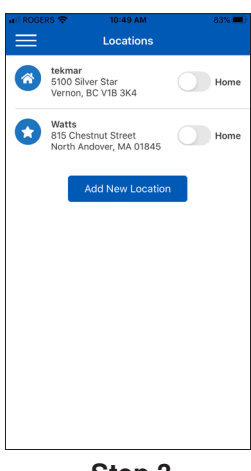

Step 3 Swipe left (Apple) or long hold (Android) to edit the Location name.

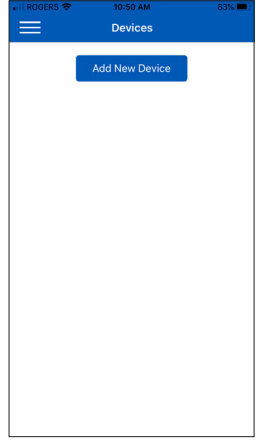

Step 4 Press the Location name and Add New Device.

| ROGERS 🗢   | 10:50 AM       | 82% 🔳 |
|------------|----------------|-------|
| Devices    | Add New Device | Save  |
|            |                |       |
|            |                |       |
|            | •              |       |
|            |                | _     |
| Code       |                |       |
| 12345678   |                |       |
| Device Nam |                |       |
| Thermosta  | t.             |       |
|            |                |       |
|            |                |       |
|            |                |       |
|            |                |       |
|            |                |       |
|            |                |       |
|            |                |       |
|            |                |       |
|            |                |       |
|            |                |       |
|            |                |       |

Step 5 Enter the 8 digit code from the control into the mobile app. Then enter the control's device name.

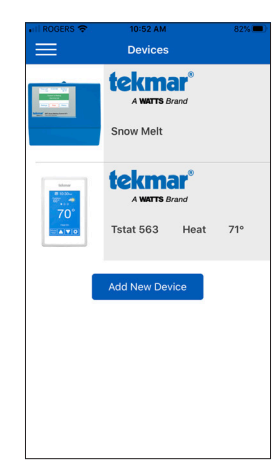

The control is now listed on the Devices page.

#### **Using the App**

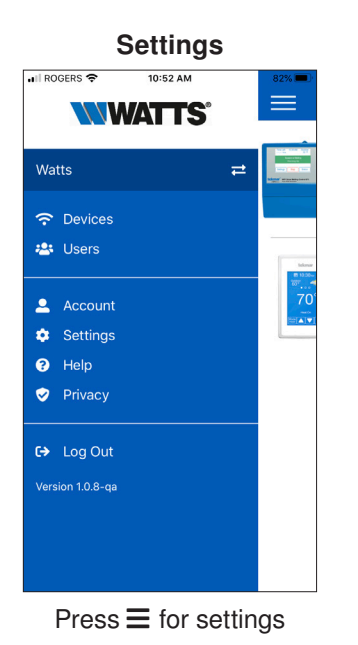

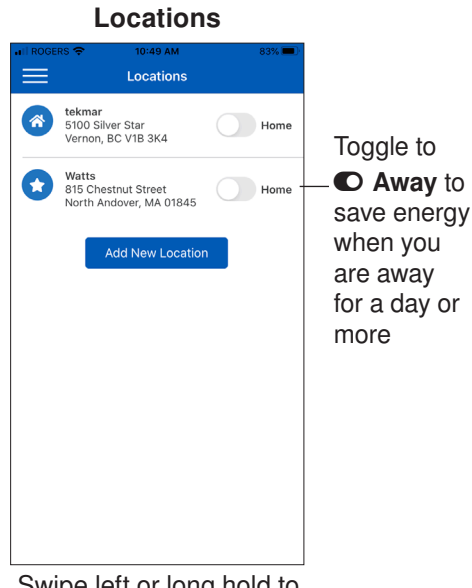

Swipe left or long hold to edit or remove location

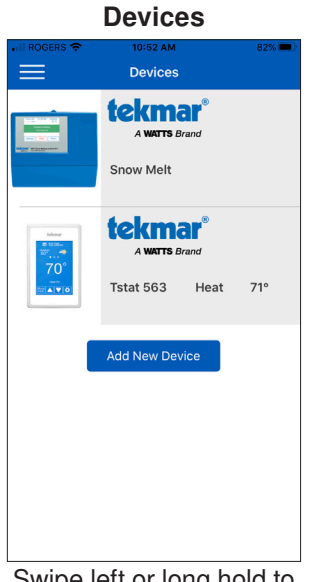

Swipe left or long hold to edit or remove device

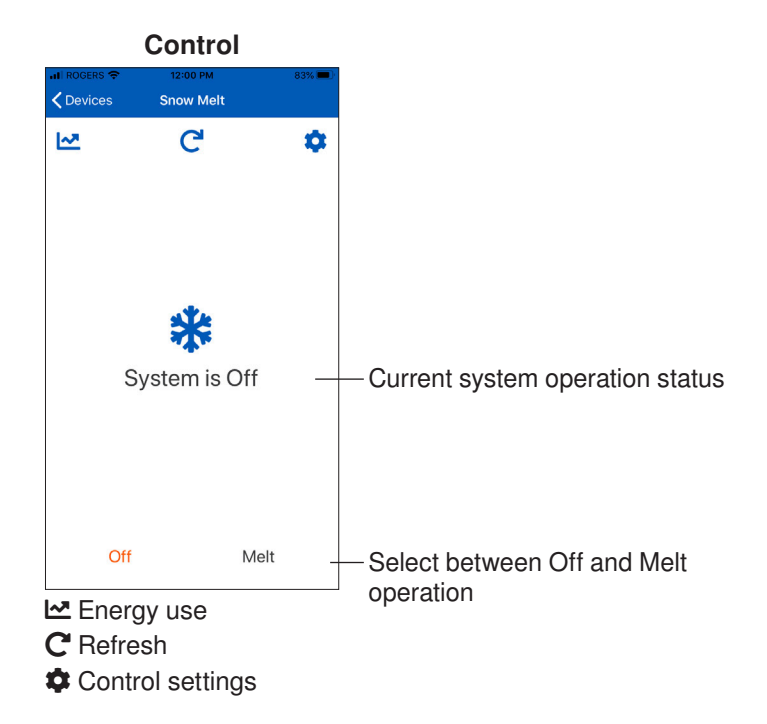

#### **Energy Use**

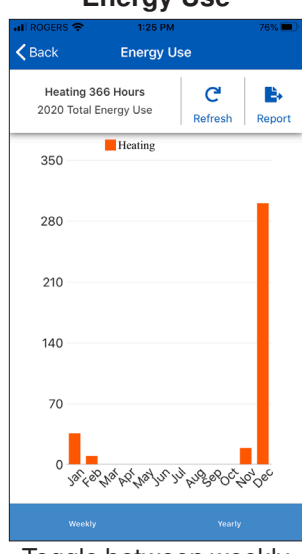

Toggle between weekly and monthly energy use

#### **Control Settings**

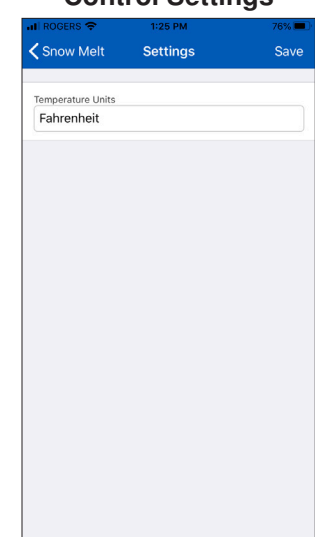

Adjust control temperature unit setting

#### Invite Users

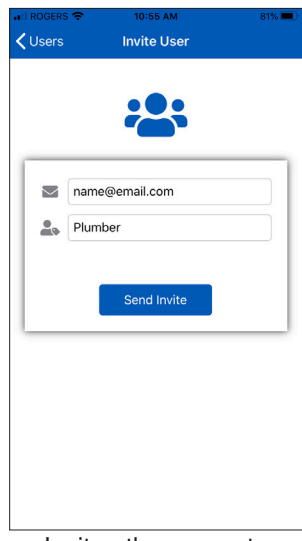

Invite other users to access all the devices at a location

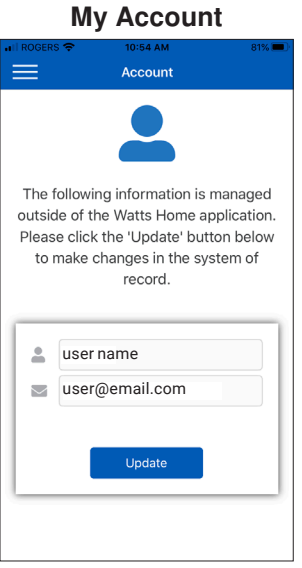

Update your user name

| Settings        |               |        |  |  |  |
|-----------------|---------------|--------|--|--|--|
| III ROGERS 🗢    | 10:55 AM      | 81% 💻) |  |  |  |
|                 | User Settings | Save   |  |  |  |
|                 |               |        |  |  |  |
| NOTIFICATIO     | DNS           |        |  |  |  |
| Push            |               |        |  |  |  |
| Email           |               |        |  |  |  |
| Text            |               |        |  |  |  |
| Phone Number    |               |        |  |  |  |
| 1555 555 5      | 5555          | ×      |  |  |  |
| PREFERENC       | ES            |        |  |  |  |
| Language        |               |        |  |  |  |
| English         |               |        |  |  |  |
| Temperature Sca | le            |        |  |  |  |
| Fahrenheit      |               |        |  |  |  |
| Measurement Sc  | ale           |        |  |  |  |
| Imperial        |               |        |  |  |  |

Change the notification and unit settings for your account

**Need help? Go to our website or contact us.** tekmarControls.com | tekmar.customerservice@wattswater.com | 1-800-438-3903

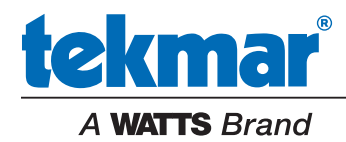

All specifications are subject to change without notice

Tel: 1-800-438-3903 • Fax: (250) 984-0815 tekmarControls.com © 2020 tekmar Control Systems Ltd.